# ESGI Teacher Guide for ELP 2.0 Digital Early Learning Profile

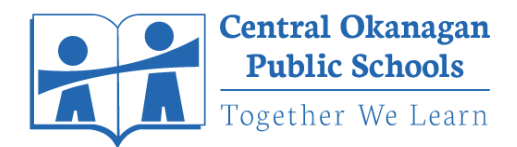

The following is a comprehensive overview guide for teachers on using the ESGI (Educational Software to Guide Instruction) application to digitally collect and view ELP assessment information for their students.

#### Table of Contents

| Accessing Your ESGI Account - First Login    | 1  |
|----------------------------------------------|----|
| Overview of ESGI Homescreen                  | 2  |
| Important Settings to Customize              | 3  |
| Running an Assessment                        | 4  |
| Adding and Viewing Notes for an Assessment   | 5  |
| Adding a Manual Score for an Assessment      | 5  |
| Editing or Deleting an Assessment Score      | 5  |
| Untested Students Feature                    | 6  |
| Making and Viewing Groups of Students        | 6  |
| View Students Assessment History             | 7  |
| Viewing Various Class Reports                | 8  |
| By Scale (Class Grades)                      | 8  |
| By Totals (Class Totals)                     | 9  |
| By Analysis of All Questions (Item Analysis) | 10 |
| By Pie Charts (Pie Charts)                   | 11 |
| Creating and Printing Parent Letters         | 12 |
| Adding an ESGI Shortcut on Your iPad         | 13 |
| Launching and Using Student Screen           | 14 |
|                                              |    |

## Accessing Your ESGI Account - First Login

To access your ESGI account for the first time, go to **app.ca.esgisoftware.com/login**, and click **"Forgot Password**", enter your **sd23 email address**, and click **"Submit**".

| Username        | Password Rese | <b>t</b><br>il address or username. We will email you a link to reset a password. | × |
|-----------------|---------------|-----------------------------------------------------------------------------------|---|
| Password        | Email         | firstname.lastname@sd23.bc.ca                                                     |   |
| Forgot Password | Username      | - 0K -                                                                            |   |
| BACK            |               | SUBMIT                                                                            |   |

You will then receive an email in your sd23 email inbox so you can "reset your password".

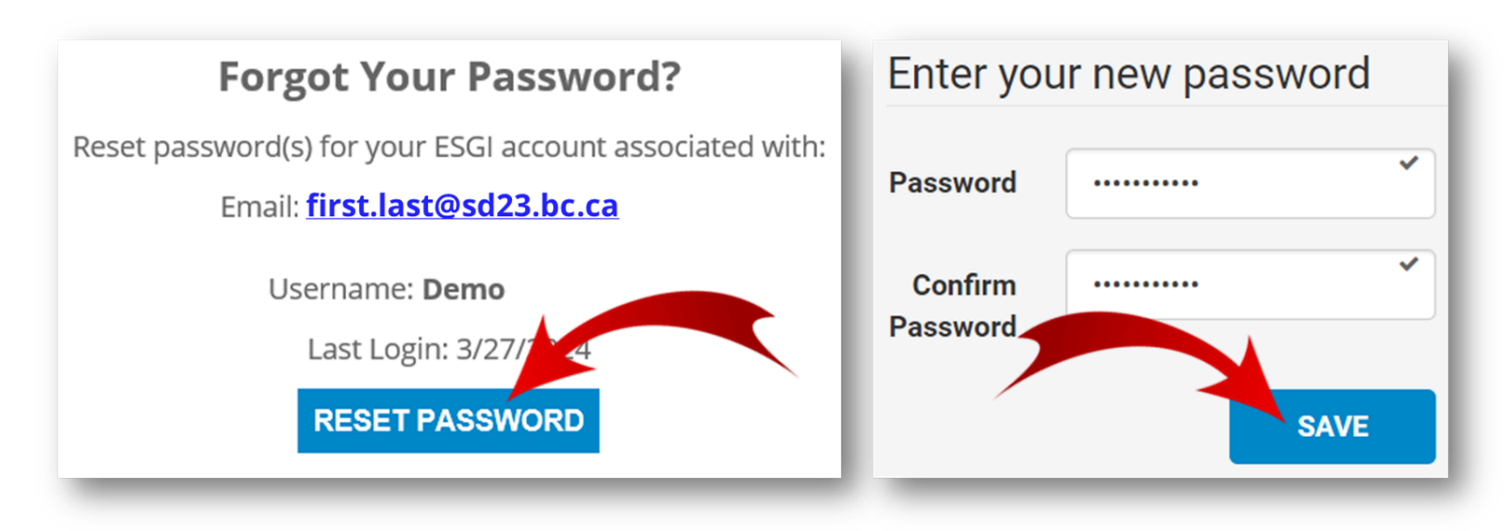

Click "Login" and enter your username and the new password you just created. **Note: your** username is not your email address, it is simply your firstname.lastname (e.g., John.Smith).

Should you have any trouble accessing your account through this method, please contact <u>Software.Support@sd23.bc.ca</u>.

## **Overview of ESGI Homescreen**

Below is an overview of the various features on your ESGI homescreen (highlighting the elements and features in the application that are used as part of our digital ELP 2.0).

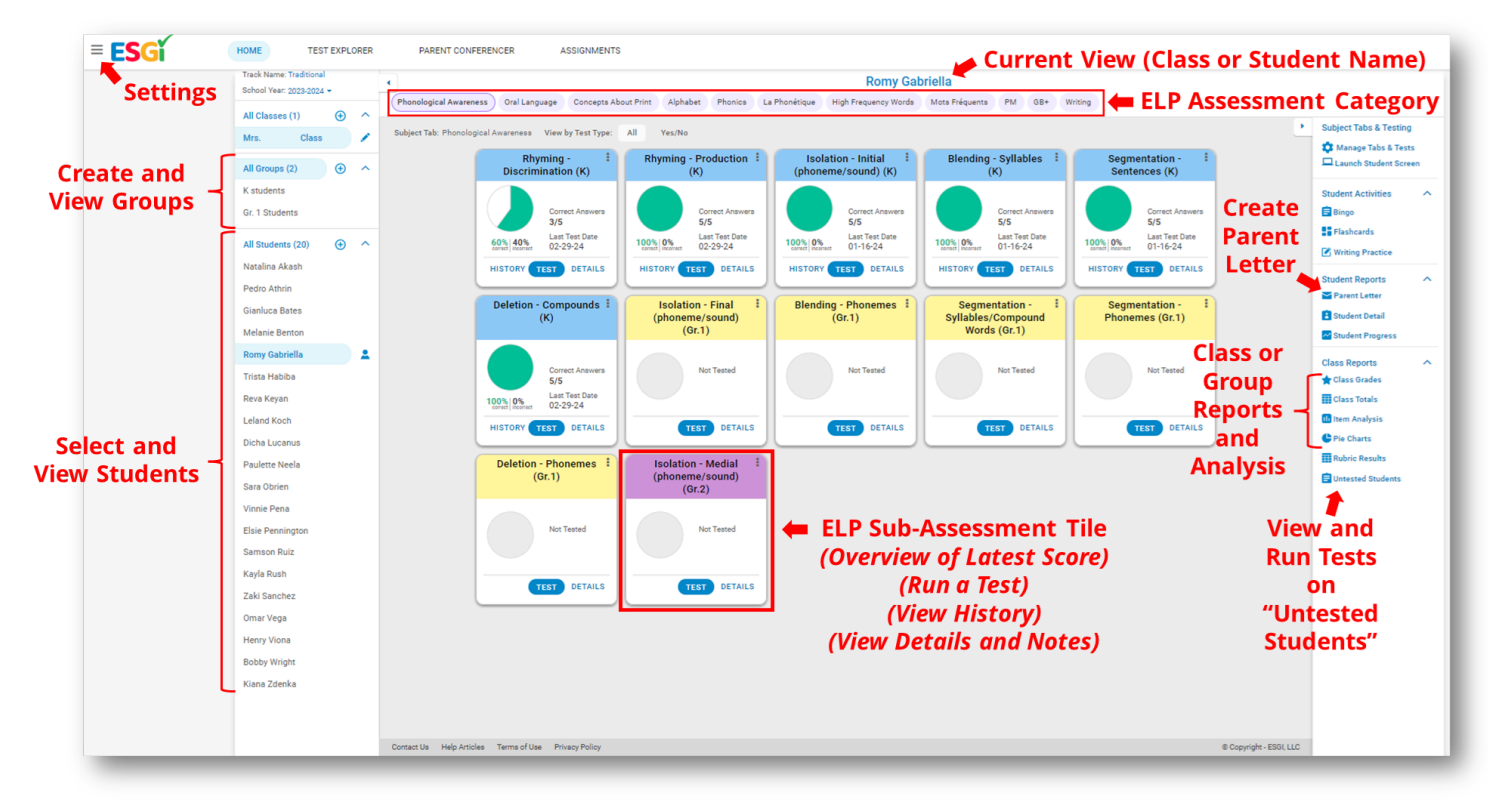

#### **Important Settings to Customize**

There are certain settings that we recommend all teachers change for their account to get the best possible experience in using ESGI for their digital ELP.

- Enable your "Keyboard Shortcuts". This will make it much faster and easier to run assessments (just using your left and right arrow keys) and it also makes it less likely that a student knows whether or not you are noting their response as correct or incorrect.
- (2) Consider customizing your "**Test Button Labels**" They default to "Yes" and "No", but you can change them to something different if you'd like.
- (3) Be sure to change the setting for "**Test Session Results**" to be "**Without scores**". That way students will not see their pie chart immediately pop up after the final question that you complete together. For some learners seeing a less-than-full pie chart could have some negative unintended consequences.

|           |                                                                 |   | Keyboard Shortcuts @                                                                                                    |
|-----------|-----------------------------------------------------------------|---|----------------------------------------------------------------------------------------------------|
|           |                                                                 |   | Use the keyboard instead of the mouse to select correct or incorrect one were on a test screen.                                       |
|           |                                                                 |   | Enable shortcuts.                                                                                                    |
| SG        | TESTING                                                         |   | Select "Y" or the Left Arrow if the student answered correctly.<br>Select "N" or the Right Arrow if the student answered incorrectly. |
| / Account | Keyboard Shortcuts Enable Keyboard Shortcuts                    | > |                                                                                                    |
| ttings    | Test Button Labels You Can Customize Your<br>Test Button Labels | > | Label buttons to indicate whether the student answered th<br>question correctly or not.                                               |
| ontact Us | Student-Testing Options                                         | > | O Customize i.e. Y i.e. N                                                                                                    |
| alp       |                                                                 |   |                                                                                                    |
| gout      | TEST SESSION RESULTS                                            |   | View test results as a pie chart with scores or as a gra                                                                              |
| _         | Test Result Verbiage                                            | > | without scores.                                                                                                    |
|           | Test Session Results Change Test Result End                     | , | Test Session Results                                                                                                    |
|           | Screen to "Without Scores"                                      |   | Student: Jane Howard                                                                                                    |
|           |                                                                 |   | 194                                                                                                    |
|           |                                                                 |   | Correct answers: 21/26                                                                                                    |
|           |                                                                 |   | Without scores                                                                                                    |
|           |                                                                 |   | Success!<br>You finished!                                                                                                    |
|           |                                                                 |   |                                                                                                    |

## **Running an Assessment**

To run an assessment on a student, click their name in the "**student panel**" on the left, and click the blue "**Test**" button on the tile you want to assess.

If this is the first time you're running this assessment on a student, it will jump straight to the screen with an overview of the teacher instructions for the assessment and you can begin completing the assessment right away.

If you have previously assessed this student on this tile, you will be given the option to "Test all questions" or to simply "Test incorrect & not tested" questions if you want to only assess the student on the specific items they have not yet mastered.

After reading the teacher instructions on the main test screen, click the blue "Start Test" button at the bottom to begin.

When running the assessment, **click "Yes" or "No"** with your mouse or use your **left and right arrow keys** if you have enabled the **Keyboard Shortcuts** in your account settings.

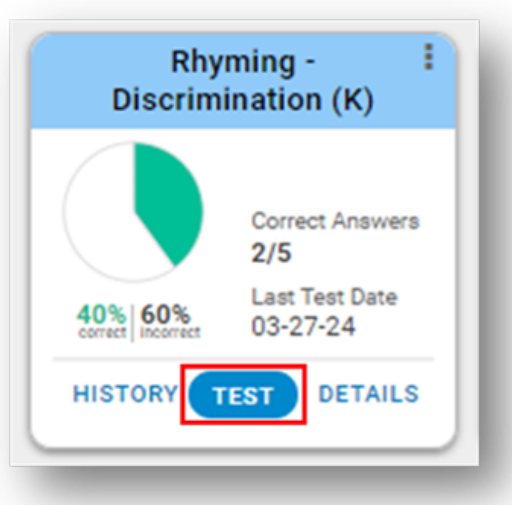

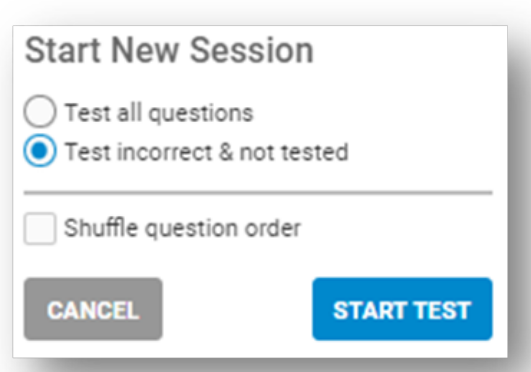

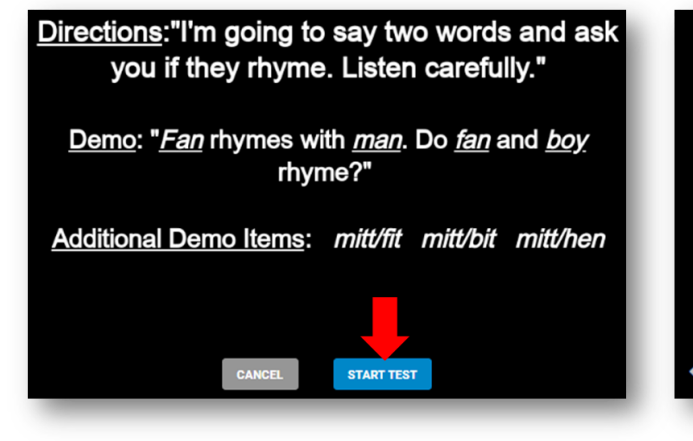

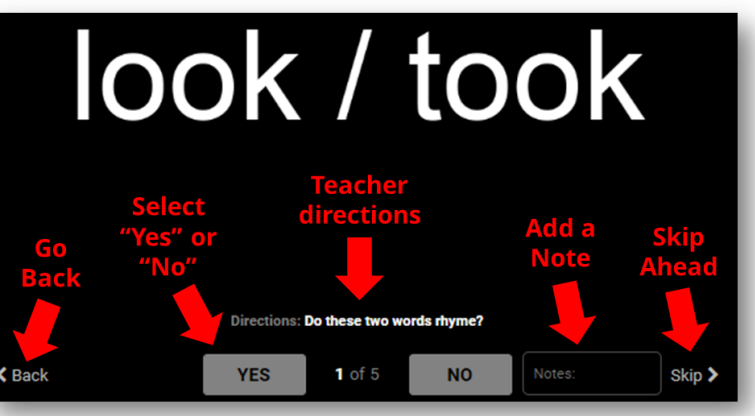

You can go "**Back**", "**Skip**" to the next question, and/or write "**Notes**" for a given question at any time.

## Adding and Viewing Notes for an Assessment

If you have added notes during the assessment in the "**Notes**" box (see above), you can view them later by clicking on the "**Details**" button on the assessment tile and **hovering over and/or clicking** the little "**Note Icon**" beside the specific assessment item that you entered a note for.

| Rhv       | mina -                    | Test Session 4 Duration: 5m         | 12s |                      |              |
|-----------|---------------------------|-------------------------------------|-----|----------------------|--------------|
| Discrimi  | ination (K)               | 3-27-24 2:07 PM                     | - 6 | Add Test Session   R | un Subset    |
|           |                           | Show deleted sessions               |     |                      |              |
|           | Correct Answers 3/5       | Correct Answers: 3/5<br>Correct (3) |     | Incorrect (2)        | View<br>Note |
| 60% 40%   | Last Test Date<br>03-27-2 | 03-27-24                            |     | 03-27-24             |              |
|           |                           | look / took                         |     | fun / sun            |              |
| HISTORY T | EST DETAILS               | farm / car                          |     | hop / sand           |              |
|           |                           | dad / rad                           |     |                      | note here    |

## Adding a Manual Score for an Assessment

If you ever want to enter a manual score for a student (e.g., if you have observed that a student is fully capable of "rhyming production") you can click on the "**Details**" button, click "**Add Test Session**", and then manually move the "Not Tested" items (e.g., you can "select all" and move all items to the "Correct" box). Note: you have the option to change the date/time of the assessment as well.

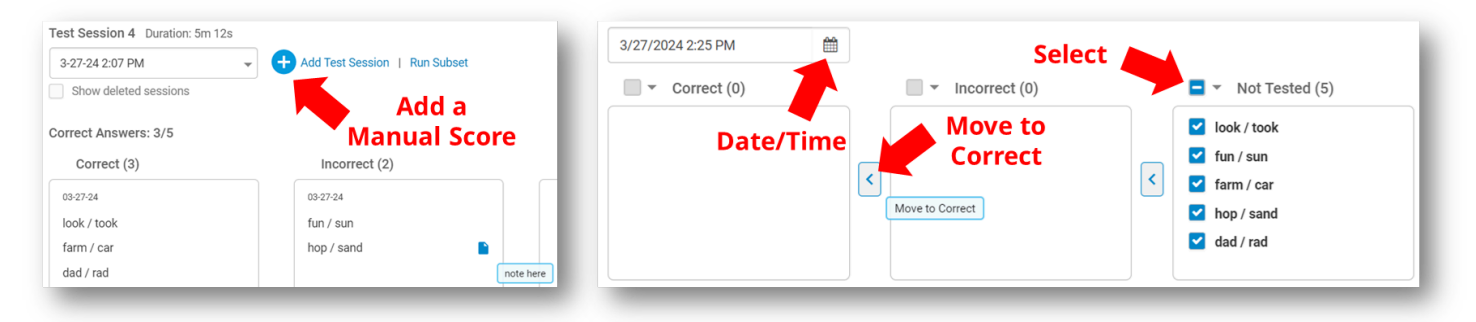

## **Editing or Deleting an Assessment Score**

If you ever want to edit an assessment you've completed or delete it all together, simply click on the "**Details**" button on the assessment tile. Select the "**Test Session**" you want to edit or delete, and click the blue "**Edit**" button in the bottom right corner. You can move any items around, change the date/time, or click "**Delete test session**" if you want to delete it all together.

| Test Session 4 Duration: 5m 12s                                                           | 6                                             |                | Test Session 4 Duration: 5m 12s                                       | 3                                                                                                   |                      |
|-------------------------------------------------------------------------------------------|-----------------------------------------------|----------------|-----------------------------------------------------------------------|----------------------------------------------------------------------------------------------------|----------------------|
| 3-27-24 2:07 PM                                                                           | Add Test Session   Run Subset                 |                | 3/27/2024 2:07 PM                                                     | Delete test session                                                                                 | Delete" Test Session |
| 3-27-24 2:07 PM                                                                           | Select "Test Se                               | ssion"         | Correct Answers: 3/5                                                  | Change Dat                                                                                          | e/Time               |
| 12-13-23 6-12 PM<br>9-28-23 6-13 PM<br>03-27-24<br>look / took<br>farm / car<br>dad / rad | Incorrect (2) 03-27-24 fun / sun hop / sand   | Not Tested (0) | Correct (3)      052724      look / took     farm / car     dad / rad | <ul> <li>Incorrect (2)</li> <li><sup>052724</sup></li> <li>fun / sun</li> <li>hop / sand</li> </ul> | Not Tested (0)       |
| summary: Enter session summary<br>Click "                                                 | y(optional)<br><b>Edit" to Edit or Delete</b> | a Session      | Summary: Enter session summar                                         | y (optional)                                                                                        | Save<br>Changes      |

## **Untested Students Feature**

ESGI has a helpful feature called "**Untested Students**". If you click this button in the bottom right corner of the main window, it will pull up a list of your students and note which ones you still have not completed certain assessments for within a given time window. It defaults to "I week" but you can change that to any time frame. From this screen you can simply click "**Run Test**" for any item for a given student to jump right into completing their assessment for that item.

| Subject Tabs & Testing                      |         | Untested Student  |                                         |                                            |                                        |                                            | 📥 Download 🛛 🗙                         |
|---------------------------------------------|---------|-------------------|-----------------------------------------|--------------------------------------------|----------------------------------------|--------------------------------------------|----------------------------------------|
| Manage Tabs & Test<br>Launch Student Screet | s<br>en |                   | SL                                      | Ibject Tab: Phonological Aware             | eness 🔻 Test: All                      |                                            |                                        |
| Student Activities                          | ×       | Show students who | haven't been tested in the last: 10 🗘 w | eeks (maximum 40)                          | Select t<br>and "Su                    | he "Assessment"<br>b-Assessments"          | -                                      |
| Specialist Reports                          | ~       | Students          | Window                                  | Rhyming - Discrimination (K)<br>(out of 5) | Rhyming - Production (K)<br>(out of 5) | Isolation - Initial<br>(phoneme/sound) (K) | Blending - Syllables (K)<br>(out of 5) |
| Class Reports                               | ^       | First Name        | Last Name ↓                             |                                            |                                        | (out of 5)                                 |                                        |
| Group Grades                                | - 1     | Natalina          | Akash                                   | 0/5                                        | Run Test                               | Run Test                                   | Run Test                               |
| Group Totals                                | - 1     | Pedro             | Athrin                                  | Run Test                                   | Run Test                               | Run Test                                   | Run Test                               |
| Item Analysis                               | - 1     | Gianluca          | Bates Click to                          | Run Test                                   | Run Test                               | Run Test                                   | Run Test                               |
| Rubric Re                                   | - 1     | Melanie           | Benton                                  | Run Test                                   | Run Test                               | Run Test                                   | Run Test                               |
| Untested Students                           | - 8     | Romy              | Gabriella                               | 3/5                                        | Run Test                               | Run Test                                   | Run Test                               |

## Making and Viewing Groups of Students

In ESGI you can create your own custom "**Groups**" of students. You may want to use this to create groups if you have a combined class (e.g., K/1) or if you want to view a specific group of students (e.g., ELL Students). To create a group, click the "+" icon beside the "**All Groups**" left side tab. Name the group, select and move the students, and click "**Save**". Now when you select that group, you will see data just for those specific students.

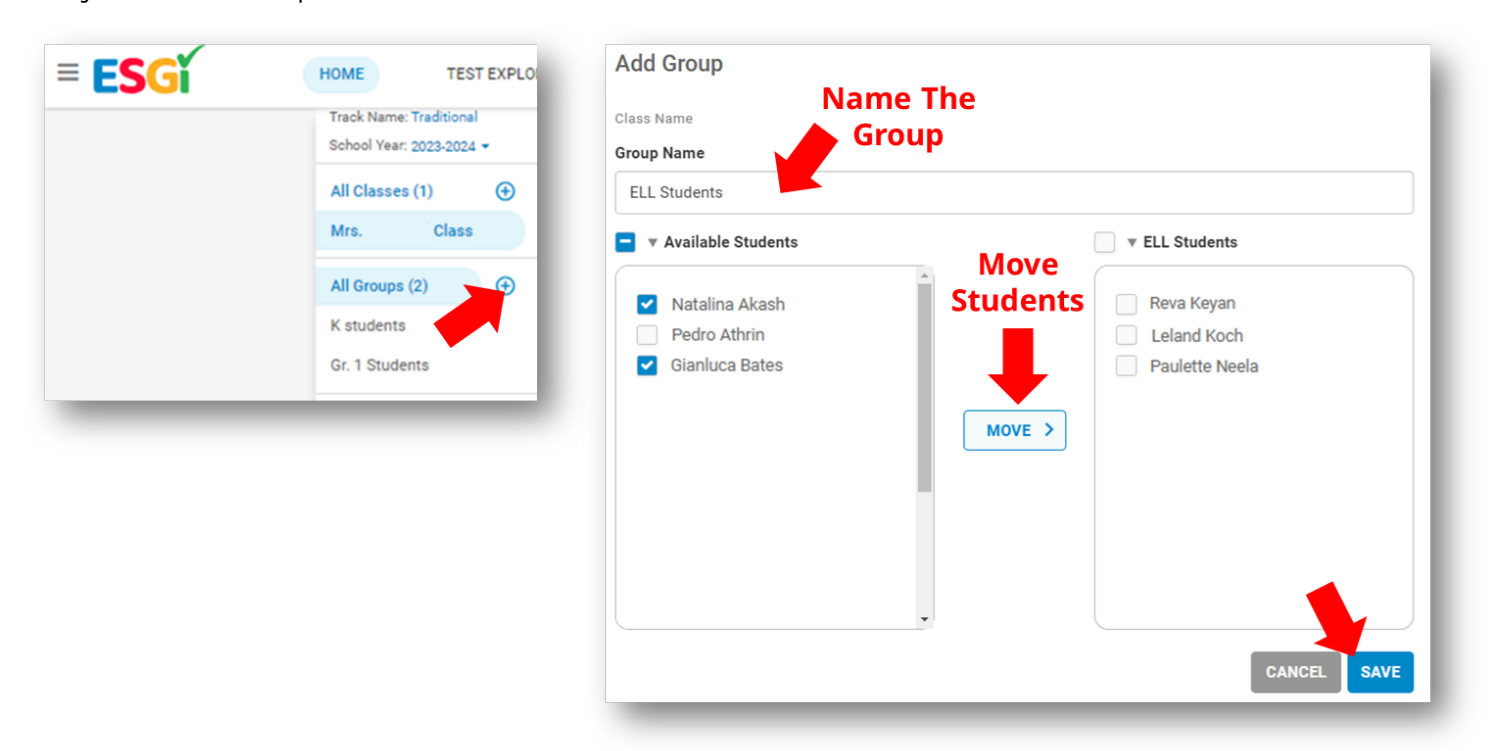

## View Students Assessment History

One valuable feature in ESGI is the ability to view a student's "growth over time" for any assessment. To view their "assessment history", click on the student in the right panel, and click "History" on any tile to view their "assessments over time".

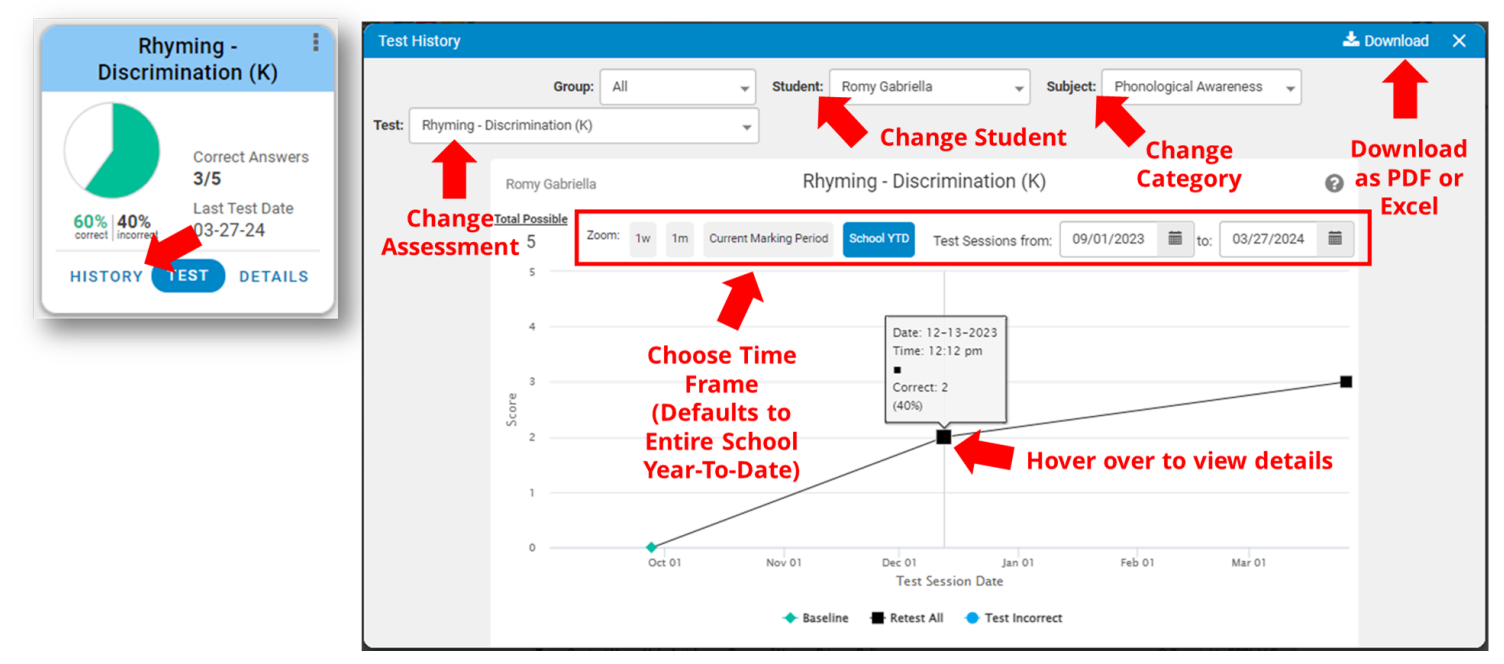

You can hover over any point to "**View Details**" for that data point, you can change the "**Time Frame**", change the "**Student**", change the "**Assessment Category**", change the "**Sub-Assessment**", and/or "**Download**" as a PDF or Excel.

## Viewing Various Class Reports

There are many ways you can view data for your class: by scale (**Class Grades**), by totals (**Class Totals**), through analysis of all assessment questions (**Item Analysis**), or by pie charts (**Pie Charts**).

#### By Scale (Class Grades)

Your first option listed on the left side tab under "**Class Reports**" is "**Class Grades**" (note: if you select a specific "Group" it will say "Group Grades").

"**Class Grades**" shows your data by scale (e.g., Emerging / Developing / Proficient). Select the "**Assessment**" Category and "**Sub-Assessments**" you want to view and click "**Run Report**".

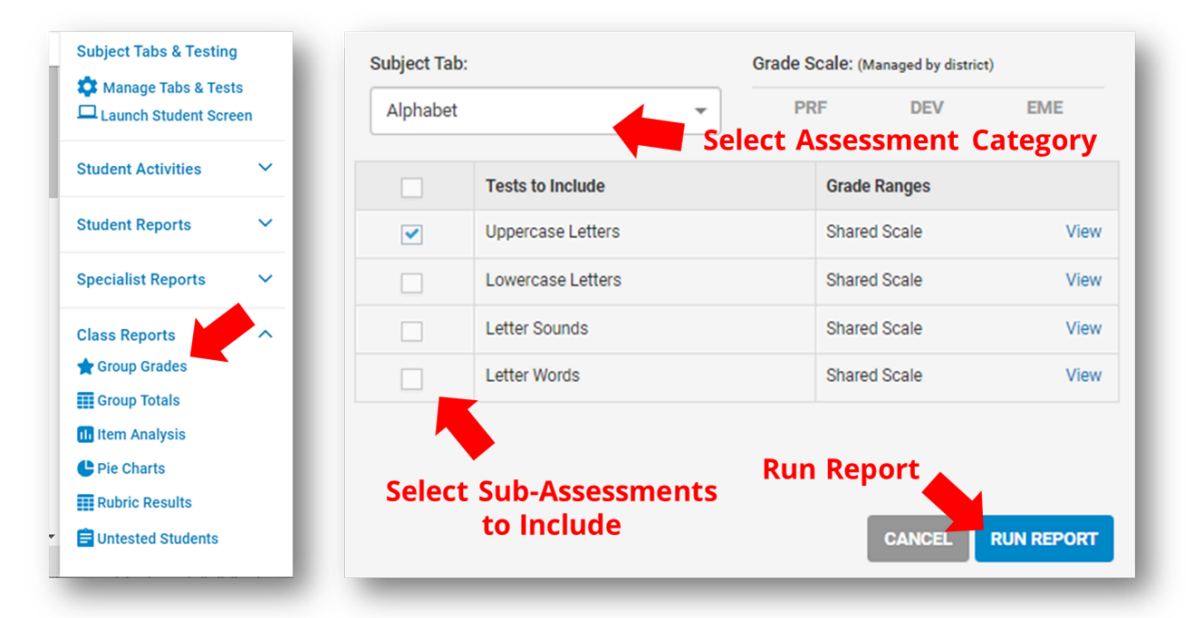

You can sort the way you view the data by **clicking the top of the column** (it defaults to sorting by last name alpha). You can also view the "**Current Marking Period**" or view "**All Marking Periods**". When viewing all marking periods, the "**B column**" represents the very first assessment completed for the student, and the numbers "**1**, **2**, **and 3**" represent the most current data the student in each term (note: NT means "Not Tested").

|                           |                                                              | Subject Tab:                         | Alphabet 👻                                           |                |              |                                           | Subject Tab:                                      | Alpha    | oet              |                   | *              |
|---------------------------|--------------------------------------------------------------|--------------------------------------|------------------------------------------------------|----------------|--------------|-------------------------------------------|---------------------------------------------------|----------|------------------|-------------------|----------------|
| Settings: Grade Scale PRF | E:(Managed by district)           DEV         EME         NT | Display not tested as: R<br>Zero ONT | esults: Marking Period:<br>Carry forward Current All | Settings:      | Grade Scale: | (Managed by district) DEV EME NT Baseline | Display not tested as:<br>Zero  NT<br>(First Data | Results: | ry forwa         | ed)               | Marking Period |
|                           |                                                              | View Range Settings                  |                                                      | View "Curr     | ent          | Most R                                    | ecent Data                                        | by E     | ach              | ו Te              | rm             |
| Students                  |                                                              | Uppercase Letters<br>(out of 26)     | View values                                          | Marking Per    | riod"        | Students                                  |                                                   | Up       | percas<br>(out o | e Lette<br>of 26) | ers            |
| First Name                | Last Name ↓                                                  | 3↑                                   | behind the scale                                     | Marking Per    | iods"        | First Name                                | Last Name ↓                                       | В        | 1                | 2                 | 3              |
| Natalina                  | Akash                                                        | PRF                                  |                                                      | indi king i ci | .043         | Natalina                                  | Akash                                             | PRF      | NT               | NT                | PRF            |
| Pedro                     | Athrin                                                       | PRF                                  | Click here to sort                                   |                |              | Pedro                                     | Athrin                                            | PRF      | NT               | NT                | PRF            |
| Gianluca                  | Bates                                                        | PRF                                  | by EMG $\rightarrow$ PRF or                          |                |              | Gianluca                                  | Bates                                             | PRF      | NT               | NT                | PRF            |
| Melanie                   | Benton                                                       | EME                                  | PRF → EMG                                            |                |              | Melanie                                   | Benton                                            | EME      | NT               | NT                | EME            |
| Romy                      | Gabriella                                                    | EME                                  |                                                      |                |              | Romy                                      | Gabriella                                         | EME      | NT               | NT                | EME            |
| Trista                    | Habiba                                                       | PRF                                  |                                                      |                |              | Trista                                    | Habiba                                            | PRF      | NT               | NT                | PRF            |
| Reva                      | Keyan                                                        | PRF                                  |                                                      |                |              | Reva                                      | Keyan                                             | PRF      | NT               | NT                | PRF            |
| Leland                    | Koch                                                         | PRF                                  |                                                      |                |              | Leland                                    | Koch                                              | PRF      | NT               | NT                | PRF            |
| Dicha                     | Lucanus                                                      | PRF                                  |                                                      |                |              | Dicha                                     | Lucanus                                           | PRF      | NT               | NT                | PRF            |
| Paulette                  | Neela                                                        | PRF                                  |                                                      |                |              | Paulette                                  | Neela                                             | PRF      | NT               | NT                | PRF            |
| Sara                      | Obrien                                                       | EME                                  |                                                      |                |              | Sara                                      | Obrien                                            | EME      | NT               | NT                | EME            |
| Vinnie                    | Pena                                                         | EME                                  |                                                      |                |              | Vinnie                                    | Pena                                              | EME      | NT               | NT                | EME            |

## By Totals (Class Totals)

The second option listed on the left side tab under "**Class Reports**" is "**Class Totals**" (note: if you select a specific "Group" it will say "Group Totals"). "**Class Totals**" shows your data by totals (e.g., Uppercase Letters will range from 0 to 26).

| Subject Tabs & Testin Manage Tabs & Tes Launch Student Scr | g<br>its<br>een | Settings: Display | Vie<br>results as:                    | W "Curr<br>Display not tes | ent" o | Subje        | ect Tab: A | lphabet<br><sub>Markir</sub> | ▼<br>ng Period: |
|------------------------------------------------------------|-----------------|-------------------|---------------------------------------|----------------------------|--------|--------------|------------|------------------------------|-----------------|
| Student Activities                                         | ~               | • Sco             | Score Percent Zero NT     Carry forwa |                            |        | arry forward | O Cu       | urrent 🔿 All                 |                 |
| Student Reports                                            | ~               | Students          | View<br>score                         | by<br>or %                 | Upper  | case         | Letters.   | will                         | ercase Letters  |
| Specialist Reports                                         | <u> </u>        | First Name        | Last Na                               | me 🗸                       | (      | 3            | show       | the                          | 3               |
| Class Reports                                              |                 | Natalina          | Akash                                 |                            |        | 26           | last t     | ent s<br>test                | NT              |
| Group Totals                                               | - 1             | Pedro             | Athrin                                | Click h                    | ere to | 22           | sess       | ion                          | NT              |
| III Item Analysis                                          | - 1             | Gianluca          | Bates                                 | sort fro                   | om lov | <b>V</b> 26  | regard     | lless<br>m it                | NT              |
| Rubric Results                                             | - 1             | Melanie           | Benton                                | to high t                  | gh, or | 20           | wa         | S                            | NT              |
| E Untested Students                                        | - 1             | Romy              | Gabriella                             |                            |        | 5            | compl      | eted                         | NT              |
|                                                            | -               | Trista            | Habiba                                |                            |        | 26           | In         |                              | NT              |
|                                                            |                 | Reva              | Keyan                                 |                            |        | 25           |            |                              | NT              |
|                                                            |                 | Leland            | Koch                                  |                            |        | 23           |            |                              | NT              |
|                                                            |                 | Dicha             | Lucanus                               |                            |        | 26           |            |                              | NT              |
|                                                            |                 | Paulette          | Neela                                 |                            |        | 26           |            |                              | NT              |
|                                                            |                 | Sara              | Obrien                                |                            |        | 5            |            |                              | NT              |

You can sort the way you view the data by **clicking the top of the column** (it defaults to sorting by last name alpha). You can also view the "**Current Marking Period**" or view "**All Marking Periods**". If you select "**Carry Forward**" it will show the student's last test session regardless of the term it was completed in.

#### By Analysis of All Questions (Item Analysis)

The third option listed on the left side tab under "**Class Reports**" is "**Item Analysis**" (note: you can click on a "**Group**" of students to view analysis for that group). "**Item Analysis**" shows correct/incorrect responses in a sub-assessment across all your students.

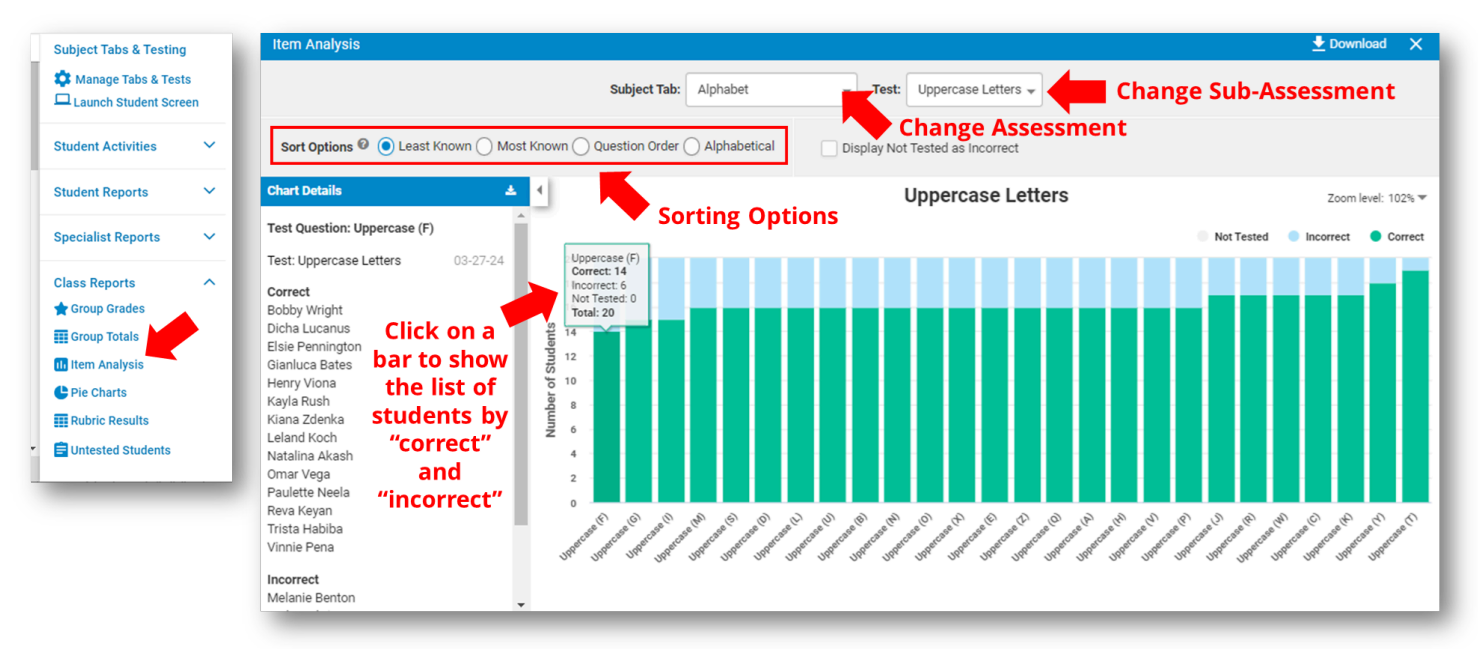

You can sort the way you view the data using the "**Sort Options**" (it defaults to sorting by "least known"). You can also **click on any bar** to view the list of students by "correct" and "incorrect".

## By Pie Charts (Pie Charts)

The fourth option listed on the left side tab under "**Class Reports**" is "**Pie Charts**" (note: you can click on a "**Group**" of students to view pie charts for that group). "**Pie Charts**" charts for the most recent assessment completed on each student in a given assessment category.

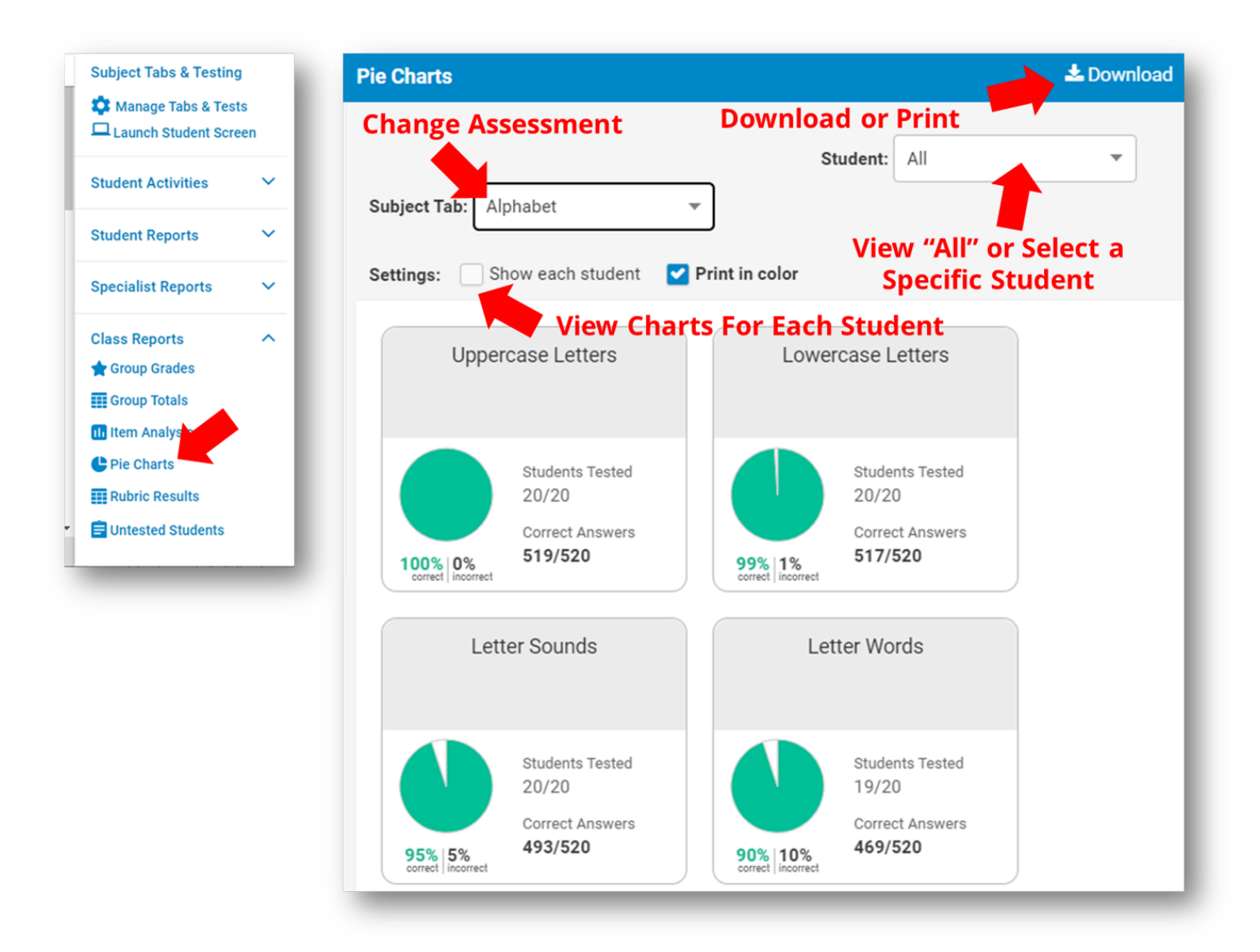

You can view pie charts for each student by selecting "**Show each student**" (it defaults to showing pie charts for the whole class/group). You can also click on any bar to view the list of students by "correct" and "incorrect". Click the "**Download**" button to quickly download or print the pie charts.

#### **Creating and Printing Parent Letters**

A useful feature in ESGI is that you can print off "**Parent Letters**" to keep parents in-the-know on their child's current development and highlight what they can work on with their child at home.

**Note**: there are certain aspects of the ELP/Profil de L'Élève where **using this feature would be appropriate such as Alphabet Knowledge and/or High Frequency Words**, as the questions within these assessments are what we'd want families to practice at home (e.g., learning to identify uppercase letters or developing automaticity around high frequency words).

<u>Assessments such as Phonological Awareness and Phonics for example, would not be</u> <u>appropriate to use this Parent Letter feature for</u>, as we wouldn't want to send home the questions we use to check for the skill within the ELP/Profil de L'Élève.

Click on the "**Parent Letter**" tab on the right side tab to get started. You can choose to include any "notes" or "summary" comments you've made (these are defaulted to "off" as often any notes or comments you make in ESGI are for educators). You can either "turn off" the parent message that gets included with their child's progress overview, or click on "**Parent Message**" to update or change the wording.

When ready, click the blue "**View Parent Letter**" button to view and print off your parent letters that you can distribute to your students to go home to their parents.

| Subject Tabs & Testing                    | Parent Letter Settings                                      |           |            |          | ×                                  |
|-------------------------------------------|-------------------------------------------------------------|-----------|------------|----------|------------------------------------|
| Manage Tabs & Tests Launch Student Screen | Student: All                                                | Subject T | Tab: Alpha | abet     | Ŧ                                  |
|                                           | Show: Notes Summary In color Parent Message Results: Grades | Skipp     | ed Questio | ns 😯 📃 S | Session Date Choose Session        |
| Bingo                                     | Select All   Deselect All Sort by: Test Order -             | /Edit Pa  | arent I    | Messag   | je                                 |
| Flashcards                                | Test Name                                                   | Correct   | Incorrect  | Skipped  | Number of Incorrect items to print |
| tudent Reports                            | ✓ Uppercase Letters                                         | 519       | 1          | 0        | II All                             |
| Parent Letter                             | ✓ Lowercase Letters                                         | 517       | 3          | 0        | Z All                              |
| Student Detail                            | ✓ Letter Sounds                                             | 493       | 27         | 0        | III                                |
| Student Progress                          | ✓ Letter Words                                              | 469       | 23         | 2        | II All                             |
|                                           | Click to Viev                                               | v/Print   | Paren      | t Lette  | er                                 |
|                                           | GO TO FLASHCARDS 🗷                                          |           |            |          | VIEW PARENT LETTER                 |

## Adding an ESGI Shortcut on Your iPad

While many educators may opt to use ESGI on their laptop, you can also use it on a tablet or smartphone. There is no app to add, you simply create a "home screen shortcut" for ESGI.

Simply go to ESGI's main login screen page on your tablet or smartphone

(<u>https://app.ca.esgisoftware.com/login</u>) in your web browser (note: only works in Safari on an iPad or iPhone).

| app.esgisoftware. | com a               | s>        |
|-------------------|---------------------|-----------|
| Username          | Сору                | Å         |
| Password          | Add to Reading List | 00        |
| Forgot Password   | Add Bookmark        | ш         |
| BACK              | Add to Favorites    | ☆         |
| OR                | Find on Page        | Ę         |
| C Log in with Cir | Add to Home Screen  | ŧ         |
| ClassLi           | nk Markup           | $\otimes$ |
|                   |                     |           |

Then, click the icon with the "box and up arrow" and click "Add to Home Screen" and you'll now have an icon on your home screen that goes directly to ESGI.

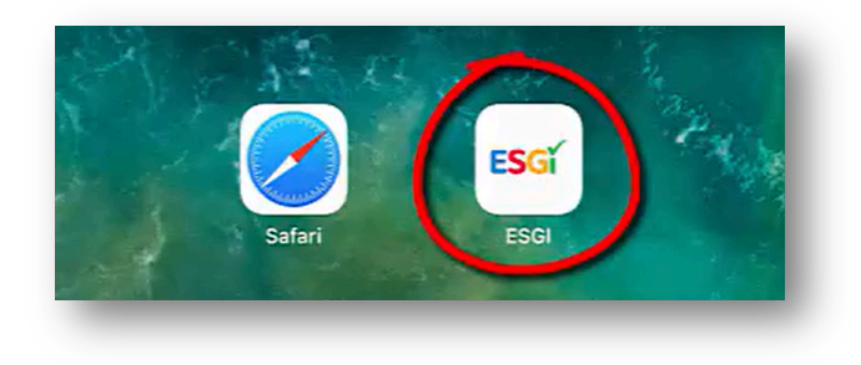

# Launching and Using Student Screen

You can use "Student Screen" to mirror assessments from your teacher laptop onto a student tablet or laptop. The advantage of this feature is the student only sees the prompt and not whether or not you are selecting "Y" or "N" for their response or if you are taking any notes on a given question.

To get started, simply click "Launch Student Screen" on the right navigation bar. In the pop-up, click "**Get Code**".

On the student device, go to **<u>esgiss.com</u>** and enter the code.

Once the student is logged in, they will be on a waiting screen until you run an assessment from the teacher device (at which point the prompts will then show up on the student screen).

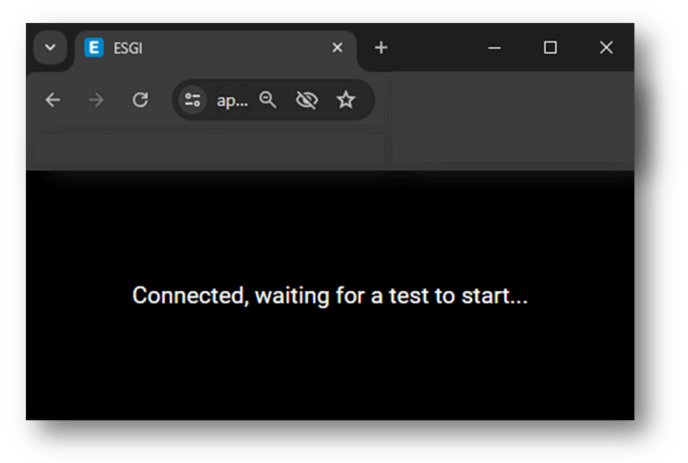

You can run as many assessments as you'd like and use it with multiple students (no need to have each student login separately and/or use a new code).

| Session In | formatio  | on:                |            |
|------------|-----------|--------------------|------------|
| t2         | os        |                    |            |
| Code expi  | res in: 0 | 4:51               |            |
| 1. Go to e | esgiss.c  | com on your stude  | nt screen. |
| 2. Enter t | he code   | e. Codes not enter | ed within  |
| 5 minu     | tes will  | expire.            |            |

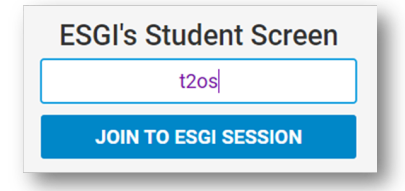